## КОМПЬЮТЕРНОЕ МОДЕЛИРОВАНИЕ УСТОЙЧИВОСТИ ИНТЕРФЕЙСОВ НА ОСНОВЕ НАНОПЛЕНОК НИТРИДА ГАЛЛИЯ

*Цель работы* - проведение компьютерного эксперимент по моделированию устойчивости наноструктурных гетеропереходов: политип 6H-SiC(0001) – GaN(0001),

политип 6H-SiC(000 1) – GaN(000 1);

рассчитать удельную энергию адгезии между нанопленкой нитрида галлия и подложкой карбида кремния.

## Теоретическое введение

Тонкие пленки GaN получают по технологии гетероэпитаксиального роста с рассогласованием кристаллических решеток. К настоящему времени GaN выращивался на Al<sub>2</sub>O<sub>3</sub> (сапфире), SiC (карбиде кремния), Si (111), GaAs (111), ZnO, LiAlO<sub>2</sub>, LiGaO<sub>2</sub>, MgAl<sub>2</sub>O<sub>4</sub>, ScAlMgO<sub>4</sub>. Среди всех этих подложек чаще всего используют сапфир и карбид кремния вследствие их высокой термической и химической стабильности, плоской морфологии поверхности и доступности. Для выращивания гексагональной фазы GaN наилучшей подложкой с точки зрения близости параметров решетки и коэффициента термического расширения является SiC.

SiC – это широкозонный материал, который может кристаллизоваться как в виде кубической, так и в виде гексагональной структуры и проявляет политипизм. Наиболее часто встречаются гексагональные политипы 6Н и 4Н.

Для роста пленок GaN используют либо поверхность SiC (0001), пленки GaN в этом случае являются Ga-полярными, либо поверхность SiC(000 1) – пленки N-полярные.

Параметром устойчивости гетероперехода GaN – SiC является удельная энергия адгезии, характеризующая силу связи между нанопленкой GaN и подложки для выращивания нанопленки SiC.

Исследование устойчивости интерфейсов проводится методом наискорейшего спуска по поверхности потенциальной энергии связи (ППЭС) атомов нанопленки, в их конфигурационном пространстве.

Расчёт удельной энергии адгезии на связь между нанопленкой GaN и соответствующим контактным соединением ведут по следующей формуле:

$$E_{a\partial} = E_{o \delta u \mu} - E_{GaN} - E_{SiC} / N_{cs}$$
 ,

где  $E_{o \delta u i}$  – общая энергия двух слоев,  $E_{GaN}$  – энергия, приходящаяся на слой нитрида галлия,  $E_{SiC}$  – энергия, приходящаяся на слой подложки, Nce – число связей между слоями.

Порядок выполнения работы:

1. Расчет параметров структуры GaN.

1) Запускаем программу *NanoEvolver*.

2) Загружаем структуру *File*  $\rightarrow$  *Load structure*...  $\rightarrow$  **GaN.hin**. При

загрузке структуры рабочее окно остается пустым.

При появления сообщения ошибке необходимо открыть данный файл с помощью программы Блокнот и

заменить все «,» на «.» (Правка  $\rightarrow$  Заменить  $\rightarrow$  Что, Чем.  $\rightarrow$  Закрыть  $\rightarrow$  Сохранить изменения) 3) View  $\rightarrow$  Graph...

В окне выбираем связь **N-Ga** и в поле *«exact value»* ставим радиус обрезания 4, нажимаем *«enter»* (в рабочем окне появляется граф). В поле *«maximum»* оставляем 10. Далее нажимаем *«ok»*.

4)  $Edit \rightarrow Lock graph... \rightarrow Yes$  (сохранение полученного графа)

5) *Edit*  $\rightarrow$  *Set parameters* 

В поле «*step*,  $a_0$ » ставим 0,1, «*step count*» – 1000

Нажимаем «Load parameters», выбираем файл GaN.txt (предварительно заменив в нем запятые на точки)

6)  $Edit \rightarrow Evolve$  (Оптимизация проводится 2-3 раза, пока не

перестанет изменяться общая энергия системы в появившемся окне)

7) Когда оптимизация будет завершена  $File \rightarrow Save \ report \ as... \rightarrow GaN.htm$  (сохранение данных по энергии)

2. Расчет параметров структуры SiC.

1) Запускаем программу *NanoEvolver*.

2) Загружаем структуру *File*  $\rightarrow$  *Load structure*...  $\rightarrow$  **SiC.hin**. При

загрузке структуры рабочее окно остается пустым.

При появления сообщения ошибке необходимо открыть данный файл с помощью программы Блокнот и

заменить все «,» на «.» (Правка  $\rightarrow$  Заменить  $\rightarrow$  Что, Чем.  $\rightarrow$  Закрыть  $\rightarrow$  Сохранить изменения) 3) View  $\rightarrow$  Graph...

В окне выбираем связь C-Si и в поле «exact value» ставим радиус

обрезания 4, нажимаем «*enter*» (в рабочем окне появляется граф). В поле «*maximum*» оставляем 10. Далее нажимаем «*ok*».

4)  $Edit \rightarrow Lock graph... \rightarrow Yes$  (сохранение полученного графа)

5) *Edit*  $\rightarrow$  *Set parameters* 

В поле «step, a<sub>0</sub>» ставим 0,1, «step count» – 1000

Нажимаем «Load parameters», выбираем файл

SiC.txt (предварительно заменив в нем запятые на точки)

6)  $Edit \rightarrow Evolve$  (Оптимизация проводится 2-3 раза, пока не

перестанет изменяться общая энергия системы в появившемся окне)

7) Когда оптимизация будет завершена  $File \rightarrow Save \ report \ as... \rightarrow SiC.htm$  (сохранение данных по энергии)

3. Расчет параметров структуры GaN+SiC (Si-N)

1) Запускаем программу *NanoEvolver*.

2) Загружаем структуру *File*  $\rightarrow$  *Load structure*...  $\rightarrow$  **GaN+SiC** (Si-N).hin.

При загрузке структуры рабочее окно остается пустым. При появления сообщения ошибке

необходимо открыть данный файл с помощью программы Блокнот и заменить все «,» на «.» (Правка →

Заменить  $\rightarrow$  Что, Чем.  $\rightarrow$  Закрыть  $\rightarrow$  Сохранить изменения)

3) *View*  $\rightarrow$  *Graph*...

В окне выбираем связь C-Si и в поле «exact value» ставим радиус

обрезания 4, нажимаем *«enter»* (в рабочем окне появляется граф). Тоже самое повторяем для связей **N-Ga** (радиус обрезания 4) и **N-Si** (радиус обрезания 6). В поле *«maximum»* оставляем 10. Далее нажимаем *«ok»*.

4)  $Edit \rightarrow Lock graph... \rightarrow Yes$  (сохранение полученного графа)

5) *Edit*  $\rightarrow$  *Set parameters* 

В поле «*step*, *a*<sub>0</sub>» ставим 0,1, «*step count*» – 1000

Нажимаем «Load parameters», выбираем файл

**CSi+NGa.txt** (предварительно заменив в нем запятые на точки)

6)  $Edit \rightarrow Evolve$  (Оптимизация проводится 2-3 раза, пока не

перестанет изменяться общая энергия системы в появившемся окне)

7) Когда оптимизация будет завершена *File*  $\rightarrow$  *Save report as*...  $\rightarrow$  **GaN+SiC** (Si-N).htm (сохранение данных по энергии)

4. Расчет параметров структуры GaN+SiC (Ga-C)

1) Запускаем программу *NanoEvolver*.

2) Загружаем структуру *File*  $\rightarrow$  *Load structure*...  $\rightarrow$  **GaN+SiC** (Ga-C).hin.

При загрузке структуры рабочее окно остается пустым. При появления сообщения ошибке

необходимо открыть данный файл с помощью программы Блокнот и заменить все «,» на «.» (Правка  $\rightarrow$ 

Заменить  $\rightarrow$  Что, Чем.  $\rightarrow$  Закрыть  $\rightarrow$  Сохранить изменения)

3) *View*  $\rightarrow$  *Graph*...

В окне выбираем связь C-Si и в поле «exact value» ставим радиус

обрезания 4, нажимаем «*enter*» (в рабочем окне появляется граф). Тоже самое повторяем для связей **N-Ga** (радиус обрезания 4) и **C-Ga** (радиус обрезания 7). В поле «*maximum*» оставляем 10. Далее нажимаем «*ok*».

4) *Edit*  $\rightarrow$  *Lock graph*...  $\rightarrow$  *Yes* (сохранение полученного графа)

5) *Edit*  $\rightarrow$  *Set parameters* 

В поле «*step*,  $a_0$ » ставим 0,1, «*step count*» – 1000

Нажимаем «Load parameters», выбираем файл SiC+GaN.txt (предварительно заменив в нем запятые на точки)

6) *Edit*  $\rightarrow$  *Evolve* (Оптимизация проводится 2-3 раза до тех пор, пока не перестанет изменяться общая энергия системы в появившемся окне)

7) Когда оптимизация будет завершена  $File \rightarrow Save \ report \ as... \rightarrow GaN+SiC \ (Ga-C).htm$  (сохранение данных по энергии)

## Рекомендации по оформлению отчета.

Название работы

Цель работы:

Заполните таблицу

| Моделируемая<br>структура | Изображение | Величина полной<br>энергии связей |
|---------------------------|-------------|-----------------------------------|
|                           |             |                                   |
|                           |             |                                   |
|                           |             |                                   |
|                           |             |                                   |

На основании отчетов программы рассчитываем удельную энергию адгезии по формуле:

$$E_{\textit{ad}} = E_{\textit{obuy}} - E_{\textit{GaN}} - E_{\textit{SiC}} / N_{\textit{cs}}$$

В случае первой структуры *Ncв* соответствует числу Si-N связей, в случае второй структуры – числу Ga-C связей.

Сравните полученные энергии и сделайте выводы.